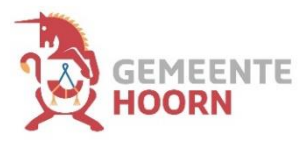

## Stappenplan snelkoppeling maken naar aan- en afmelden van bezoek op telefoon of tablet

Om snel uw bezoek aan- en af te melden, is het handig om de parkeerpagina toe te voegen aan uw beginscherm. Dit betekent dat u vanaf uw beginscherm alleen maar op login hoeft te klikken. Het is dan niet nodig om naar <u>www.hoorn.nl</u> te gaan.

## Stappenplan voor iPhone of iPad

- 1. Ga naar de webpagina voor het aan- en afmelden en opwaarderen: https://parkeren.hoorn.nl/dvsportal/
- 2. Druk onder in uw scherm op het blauwe blokje met het pijltje omhoog

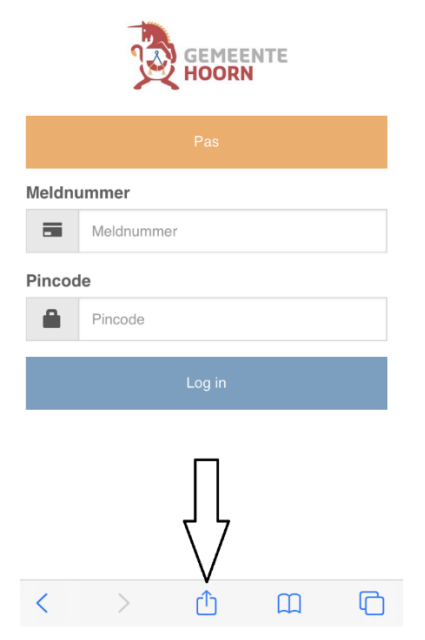

3. Druk op het blokje met een + en de tekst 'voeg toe aan beginscherm'

| Login parkeren.hoorn.nl Opties > | ×         | × |  |
|----------------------------------|-----------|---|--|
| AirDrop Berichten E-mail         | Twitter   | w |  |
| Kopieer                          | ¢         |   |  |
| Zet in leeslijst                 | 00        |   |  |
| Bladwijzer                       | Ш         |   |  |
| Zet in favorieten                | ☆         |   |  |
| Zoek op pagina                   | Q         |   |  |
| Zet op beginscherm               | )+        |   |  |
| Markeringen                      | $\otimes$ |   |  |
| Druk af                          | ē         |   |  |
| Wijzig taken                     |           |   |  |

- 4. Typ achter het woord 'login' de naam voor de snelkoppeling (bijvoorbeeld parkeren)
- 5. Druk dan rechtsboven op 'voeg toe'.

| • KPN NL 4G 13:16                              | 7% 💽'     |  |
|------------------------------------------------|-----------|--|
| Annuleer Zet op beginscherm                    | Voeg toe  |  |
| $\frown$                                       | 11        |  |
| 🔭 Login                                        | $\otimes$ |  |
| ntips://parkeren.hoorn.nl/[                    | OVSPor    |  |
| Via een symbool op het beginscherm heb je snel |           |  |
| toegang tot deze website.                      |           |  |
|                                                |           |  |
|                                                |           |  |
|                                                |           |  |
| 'Login' Logingegevens                          | ogins     |  |
| qwertyuiop                                     |           |  |
| asdfghj                                        | k I       |  |
| ☆ z x c v b n                                  | m         |  |
| 123 😀 👰 spatie                                 | gereed    |  |

6. De snelkoppeling staat nu op uw beginscherm

## Stappenplan voor Android telefoon en tablet

- 1. Ga naar de webpagina voor het aan- en afmelden en opwaarderen: https://parkeren.hoorn.nl/dvsportal/
- 2. Druk rechts onderin op de 3 streepjes onder elkaar. Dit kan ook bovenin uw scherm staan.

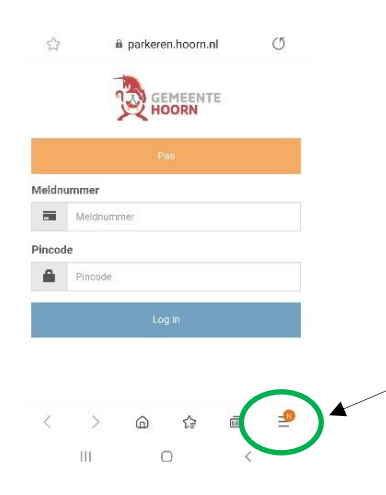

3. Kies in het menu voor 'pagina toevoegen aan'

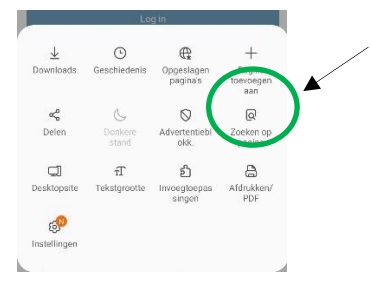

## 4. Kies dan 'startscherm'

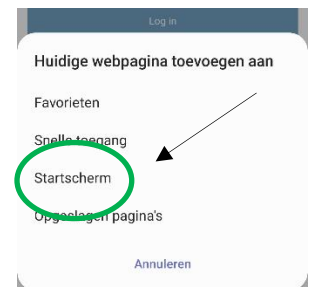

5. Geef de snelkoppeling een naam (bijvoorbeeld parkeren) en druk op 'toevoegen'

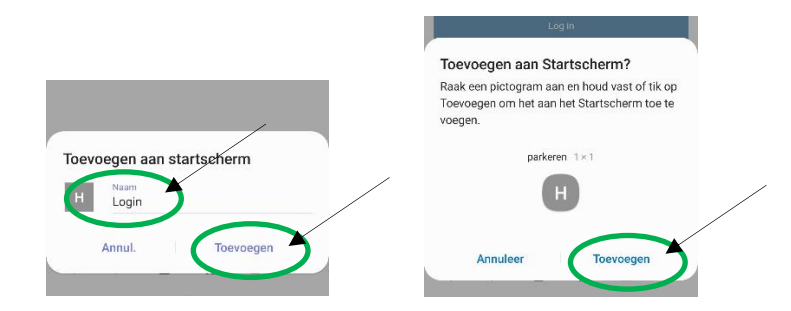

6. De snelkoppeling staat nu op uw beginscherm

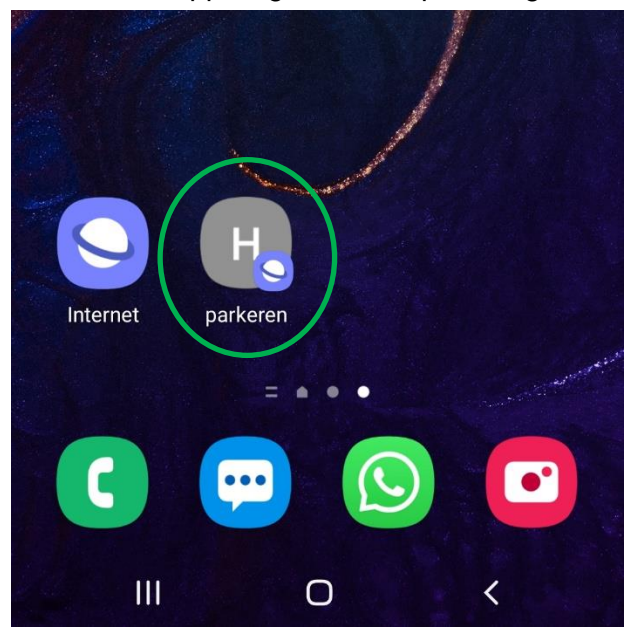